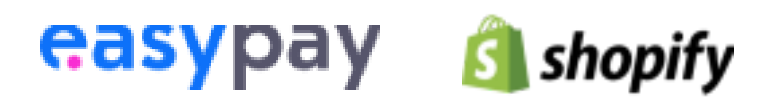

# Guia de Instalação Shopify Plugin Easypay

## **Requisitos iniciais**

Verifique as suas configurações internas com a easypay:

- Se a sua conta de cliente está ativa;
- Se não tem endereços IP estáticos definidos no seu Backoffice easypay (contacte o departamento de suporte da easypay);
- Se tem permissões no Menu Equipas no seu Backoffice easypay.

Se tiver dúvidas sobre as configurações, deve verificá-las com o departamento de suporte da easypay antes da instalação.

## Registo de Clientes - (Para Clientes)

Criar uma conta na nova plataforma do painel de instrumentos

Crie uma Nova Conta em<u>Modo Produção</u> (<u>https://shopify.prod.easypay.pt/register</u>)

Crie uma Nova Conta em<u>Modo Sandbox</u> (<u>https://shopify.test.easypay.pt/login</u>)

Domínio Loja - É o URL da Shopify

(Exemplo: store.**myshopify.com**), todas as lojas shopify têm um **nome de domínio interno:** Cliente / Proprietário / Nome do Gerente da Loja

Email: Cliente / Proprietário / Gerente de Loja Email

Senha: Cliente / Proprietário / Gerente de Loja Senha

| (in a b b a b          |
|------------------------|
| Register               |
| Create a new account.  |
| Store Domain           |
| example.myshopify.com  |
| Name                   |
| Insert your name       |
| Email                  |
| Dirsert your email     |
| Password               |
| A Insert your password |
|                        |
|                        |

Register

easypay

Criar App privada Shopify

Tem que criar uma App Privada na sua loja Shopify.

**Aqui** pode aceder à página de Apps privadas da sua loja. Também pode aceder através da página das Apps clicando Apps (1) e depois desenvolver aplicações (2).

| Example Easypay                                                                                                    | Q Pesquisar                                                                                                    |
|----------------------------------------------------------------------------------------------------|----------------------------------------------------------------------------------------------------|
| Página inicial Concomendas Concomendas Co | Aplicações 2º Desenvolver aplicações Personalizar a sua loja                                                                                                    |
| Clientes III Análise de dados                                                                                                    | Personalize a sua loja com as aplicações preferidas dos comerciantes.                                                                                                    |
| <ul><li>Marketing</li><li>Descontos</li></ul>                                                                                                    | Recomendado Conquistar clientes Encontrar produtos Destaque-se                                                                                                    |
| # Aplicações   1°                                                                                                    | RECOMENDADO PARA VOCÊ<br>Conheça os apps usados por lojas como a sua.                                                                                                    |
| Canais de vendas 💿                                                                                                    | CoolRunner         Händter levering af dine ordre nemt og billigt.                                                                                                    |
|                                                                                                    | As aplicações privadas mudaram-se<br>Gira as suas aplicações privadas existentes e crie aplicações na página de desenvolvimento de<br>aplicação.<br>Desenvolva aplicações para a sua loja Saiba mais |
|                                                                                                    | Saiba mais sobre <u>aplicações</u>                                                                                                    |
| M Dennições                                                                                                    |                                                                                                    |

### Em seguida, clique em Criar uma Aplicação.

| Example Easypay                  | Q Pesquisar                                                                                                    |
|----------------------------------|----------------------------------------------------------------------------------------------------|
| Página inicial<br>Encomendas 150 | ← Programação de aplicações 3º Criar uma aplicação                                                                                                    |
| Clientes                         |                                                                                                    |
| análise de dados                 | Q Filtrar aplicações Sort -                                                                                                    |
| Marketing                        |                                                                                                    |
| Descontos                        | easypay Payments Private                                                                                                    |
| Aplicações                       | Apincayao privaua                                                                                                    |
| ais de vendas 🕒                  | easypay_app<br>Aplicação personalizada                                                                                                    |
| ija online 🛛 💿                   | Easypay_app<br>Aplicação personalizada Não instalada                                                                                                    |
|                                  | Desenvolva aplicações com cuidado      Todas as aplicações estão sujeitas aos <u>Termos de utilização e licença de API da Shopify</u> t <sup>2</sup> . Além disso, não use aplicações privadas para personalizar a finalização da compra. |
|                                  | Desenvolvimento de aplicações permitido em 28 de janeiro de 2021 por Sebastião Lancastre (correio@easypay.pt).                                                                                                    |
|                                  | Saber mais sobre <u>aplicações personalizadas</u>                                                                                                    |

Preencha os campos obrigatórios.

Nome da App Privada: Easypay\_app.

Email de emergência do Responsável: <a href="mailto:shopifyplugin@easypay.pt">shopifyplugin@easypay.pt</a>

| <ul> <li>Página inicial</li> <li>Encomendas</li> </ul> | 152 | Criar uma aplicações                                                                                                    |  |
|--------------------------------------------------------|-----|----------------------------------------------------------------------------------------------------|--|
| Produtos     Clientes     Inll Análise de dados        |     | Criar uma aplicação X Sort +                                                                                                    |  |
| Marketing     Descontos     Aplicações                 |     | Nome da aplicação 4°<br>Easypay_app                                                                                                    |  |
| Canais de vendas                                       | •   | Programador de aplicações Programador de aplicações Apenas pode ser atribuido a equipa e colaboradores com permissão para desenvolver aplicações. Iremos contactá-los sobre atualizações de desenvolvimento, como alterações aos API da Shopify. As aplicações estão sujeitas aos Termos de utilização e licença de API da Shopify L <sup>2</sup> . |  |
|                                                        |     | Cancelar Criar aplicação Além disso, não use aplicações<br>Desenvolvimento de aplicações permitido em 28 de janeiro de 2021 por Sebastião Lancastre (correio@easypay.pt).                                                                                                    |  |
| 🗱 Definições                                           |     | Saber mais sobre aplicações personalizadas                                                                                                    |  |

Após criar a App, selecionar a opção Credenciais API.

| Example Easypay                                                                                                    | Q Pesquisar                                                                                                    |
|----------------------------------------------------------------------------------------------------|----------------------------------------------------------------------------------------------------|
| <ul> <li>Página inicial</li> <li>Encomendas 150</li> <li>Produtos</li> <li>Clientes</li> <li>I,II Análise de dados</li> </ul> | Programação de aplicações     > Easypay_app     Instalar aplicação       6°       Visão geral     Configuração     Credenclais API   Definições de aplicação                                                                                                    |
| <ul> <li>Marketing</li> <li>Descontos</li> <li>Aplicações</li> </ul>                                                          | Selecionar os seus âmbitos de acesso para começar Explorar documentação para acelerar o desenvolvimento Recuperar e sincronizar dados de Desenvolver experiências de comercial de formada de la comercial de comercial de comercia |
| Canais de vendas 🛛 🖨 Coja online 💿                                                                                            | Configurar âmbitos da API admin.<br>Configurar âmbitos da API admin<br>Configurar âmbitos API da frente de<br>Ioja                                                                                                    |
|                                                                                                    | Histórico de desenvolvimento<br>Todas as horas em UTC.                                                                                                    |
|                                                                                                    | Event User Date                                                                                                    |
|                                                                                                    | Aplicação criada correio@easypay.pt 3/03/2022 às 16:23                                                                                                    |
|                                                                                                    |                                                                                                    |
|                                                                                                    |                                                                                                    |
| 🌣 Definições                                                                                                    |                                                                                                    |

Irá ficar com duas das três credenciais que terá de inserir no step 2: Chave API, assim como a Password (chave secreta da API).

| Example Easypay                                                               | Q Pesquisar                                                                                                    |                                                                                                    |
|-------------------------------------------------------------------------------|----------------------------------------------------------------------------------------------------|----------------------------------------------------------------------------------------------------|
| <ul> <li>Página inicial</li> <li>Encomendas</li> <li>150</li> </ul>           | Programação de aplicações $ ightarrow$ Easypay_app                                                                                     | Instalar aplicação                                                                                                    |
| Produtos     Clientes     Inll Análise de dados                               | Visão geral Configuração Credenciais API Definições de aplicação                                                                       |                                                                                                    |
| Marketing  Descontos                                                          | Credenciais API                                                                                                    |                                                                                                    |
| aii     Aplicações       Canais de vendas     O       R     Loja online     O | Tokens de acesso<br>Ainda não tem quaisquer tokens de acesso. Para obter um token de acesso, selecione<br>os âmbitos de acesso da API. | Mantenha os seus tokens de acesso em<br>segurança. Partilhe-os apenas com<br>programadores em quem confia para<br>aceder aos seus dados em segurança. |
|                                                                               | 8° Configurar âmbitos da API admin Configurar âmbitos da API da frente de loja                                                         | Autenticar com tokens de acesso ta                                                                                                    |
|                                                                               |                                                                                                    | Comece a usar API de Admin te                                                                                                    |
|                                                                               | 7°                                                                                                    |                                                                                                    |
|                                                                               | Chave de API e chave secreta<br>Chave de API                                                                                           | Use o seu segredo de cliente para<br>verificar webhooks recebidos & .                                                                                 |
|                                                                               | Chave secreta da API                                                                                                    |                                                                                                    |
|                                                                               | Criado em 3/03/2022 às 16:23 UTC                                                                                                    |                                                                                                    |
| 🔅 Definições                                                                  |                                                                                                    |                                                                                                    |

Seguidamente, clique na opção Configurar âmbitos da API admin, de modo a preencher as permissões.

| 🛐 Example Easypay 💌                                                 | Q, Pesquisar                                                                                                    |                                                                                                    |
|---------------------------------------------------------------------|----------------------------------------------------------------------------------------------------|----------------------------------------------------------------------------------------------------|
| <ul> <li>Página inicial</li> <li>Encomendas</li> <li>150</li> </ul> | Programação de aplicações > easypay_app                                                                                                    | İnstalar aplicação                                                                                                    |
| Produtos                                                            |                                                                                                    |                                                                                                    |
| Clientes     III Análise de dados                                   | Visão geral Configuração Credenciais API Definições de aplicação                                                                                                    |                                                                                                    |
| © Marketing                                                         | Configuração 🗦 Integração de API Admin                                                                                                    | Cancelar Guardar                                                                                                    |
| Ø Descontos                                                         |                                                                                                    |                                                                                                    |
| Aplicações                                                          |                                                                                                    |                                                                                                    |
| Canais de vendas                                                    | Ambitos de acesso ao API de admin     Obtenha aces     API de admin     API de admin     API de admin                                                                                                    | so aos dados da loja com o<br>12ª . Apenas selecione os                                                                    |
| 🖀 Loja online 🛛 🎯                                                   | Todos 1 selecionado(s) aceda aos AP<br>Imemos de uiu<br>Shondini (2 - A,<br>Q, clie que a ruia apl                                                                                                    | a sua aprincação precesa, reado<br>lização e licença de API da<br>penas selectione os âmbitos<br>icação precisa. Não aceda |
|                                                                     | aos Arro ero ero utilização a lic<br>tilização a lic<br>Q Inclui informações de identificação pessoal                                                                                                    | rmas que violem <u>termos de</u><br><u>cença de API de Shopity</u> & .                                                     |
|                                                                     | Ver ou gerir clientes, endereços dos<br>clientes, histórico de encomendas e grupos<br>de clientes<br>2 read_customens<br>2 read_customens<br>2 read_customens                                                                                                    | ) ए<br>ce a usar API de admin ए                                                                                            |
|                                                                     | Encomendas em rascunho com a com a c | e consultas de demonstração<br>Laplicação GraphiQL da<br>fy të                                                             |
|                                                                     | Ver ou gerie encomendas criadas por<br>comerciantes em nome dos clientes<br>i read_draft_orders                                                                                                    |                                                                                                    |
|                                                                     |                                                                                                    |                                                                                                    |

As permissões da API necessárias são:

#### Clientes: Acessos de leitura

#### Encomendas: Leitura e escrita

| 🛐 Example Easypay 💌                                        | Q, Pesquisar                                                                                                    |
|------------------------------------------------------------|----------------------------------------------------------------------------------------------------|
| <ul> <li>Página inicial</li> <li>Encomendas 150</li> </ul> | Programação de aplicações > easypay_app Instalar aplicação                                                                                                    |
| Produtos     Clientes     Ill Análise de dados             | Visão geral Configuração Credenciais API Definições de aplicação 110                                                                                                    |
| <ul> <li>Marketing</li> <li>Descontos</li> </ul>           | Configuração > Integração de API Admin Cancelar Guardar                                                                                                    |
| 😫 Aplicações                                               |                                                                                                    |
| Canais de vendas 🕒                                         | 10° Åmbitos de acesso ao API de admin Obtenha acesso aos dados da loja com o<br>API de admin & API de admin & Apenas selecione os                                                                                                    |
| 🛱 Loja online 🛛 💿                                          | Todos     3) selecionado(s)     aceda aos APU de formas que a sua aplicação precisa. Não       Todos     3) selecionado(s)     aceda aos APU de formas que visiolem os       Termos de utilização e licença de API da                                                                                                    |
|                                                            | Q encom Q encom Q enco |
|                                                            | Clientes                                                                                                    |
|                                                            | Inclui informações de identificação pessoal     Inclui informações de identificação pessoal     Ver ou gerir clientes, endereços dos     Inclui references andereços dos                                                                                                    |
|                                                            | clientes. històrico de encomendas e grupos<br>de clientes de clientes de clientes customens de clientes comerce a usar API de admin té                                                                                                    |
|                                                            | Edição de encomendas Edição de encomendas                                                                                                    |
|                                                            | Ver ou gerir edições de encomendas urite_order_edits                                                                                                    |
|                                                            |                                                                                                    |
|                                                            | Encomendas  Inclui informações de identificação pessoal                                                                                                    |
|                                                            | Ver ou gerir encomendas, transações. Ver inte_orders<br>processamentos e finalizações da compra<br>abandonadas                                                                                                    |
| # 🔁 > <sub>5es</sub>                                       |                                                                                                    |

Adicionalmente, pode remover as permissões definidas para os Produtos como Sem acesso. De seguida, pode gravar a App privada, clicar na opção instalar aplicação, concordar com a mensagem do Shopify e terá acesso às credenciais da App.

| Example Easypay 👻                 | Q, Pesquisar                                                                                                    |                                                                                                    |
|-----------------------------------|----------------------------------------------------------------------------------------------------|----------------------------------------------------------------------------------------------------|
| Página inicial     Encomendas 150 | Programação de aplicações 👌 easypay_app                                                                                     | 12º Instalar aplicação                                                                                                    |
| Produtos                          |                                                                                                    |                                                                                                    |
| Clientes                          | Visão geral Configuração Credenciais API Definições de aplicação                                                            |                                                                                                    |
| III Analise de dados              |                                                                                                    |                                                                                                    |
| Markeung     Descentes            | Configuração > Integração de API Admin                                                                                      |                                                                                                    |
| Aplicações                        |                                                                                                    |                                                                                                    |
| Canais de vendas 🕒                | Âmbitos de acesso ao API de admin                                                                                           | Obtenha acesso aos dados da loja com o<br>API de admin t2º . Apenas selecione os                                                                                                    |
| n Loja online 💿                   | Todos 3 selecionado(s)<br>Q. encom                                                                                          | ámbitos que a sua aplicação precisa. Não<br>aceda aos API de formas que violem os<br>Termos de utilização e licença de API da<br>Shopify C. Apenas selecione os âmbitos<br>que a sua aplicação precisa. Não aceda<br>aos API de formas que violem <u>Termos de</u> |
|                                   | Clientes                                                                                                    | utilização e licença de API da Shopify 🖉 .                                                                                                    |
|                                   | Inclui informações de identificação pessoal Ver ou gerir clientes, endereços dos clientes, histórico de encomendas e grupos | Explore os âmbitos de API de<br>admin d                                                                                                    |
|                                   | de clientes 🗹 read_customers                                                                                                | Comece a usar API de admin 🖉                                                                                                    |
|                                   | Edição de encomendas<br>Ver ou gerir edições de encomendas 🛛 write_order_edits                                              | Realize consultas de demonstração<br>com a aplicação GraphiQL da<br>Shopify 🖉                                                                                                    |
|                                   | read_order_edits  Encomendas  Inclui informações de identificação pessoal                                                   |                                                                                                    |

| 🛐 Example Easypay 🔹               | Q, Pesquisar                                                                                                    |
|-----------------------------------|----------------------------------------------------------------------------------------------------|
| Página inicial Encomendas Fodutos | Programação de aplicações 🔌 easypay_app                                                                                                    |
| 2 Clientes                        | Visão geral Configuração Credenciais API Definições de aplicação                                                                                                    |
| III Análise de dados              | Configuração > Integração de API Admin                                                                                                    |
| Descontos     Aplicações          |                                                                                                    |
| Canais de vendas O                | Ar Botenha acesso aos dados da loja com o<br>21 de admini 6º Apenas eleicóne os<br>Instalar easypay_app em Example Easypay? X Inition que as avairado precess. Não                                                                                                    |
|                                   | A instalação dá a esta aplicação acesso aos seus dados. Irá receber um token de acesso.<br>Imitado aos ambitos de API que selecionou. Certifique-se de que selecionou apenas os<br>ambitos que a aplicação precisa para funcionar.                                                                                                    |
|                                   | Esta aplicação está sujeita a <u>Termos de utilização e licença de API da Shonify</u> C . 130 Estalore os <u>âmbitos de API de</u><br>Ve                                                                                                    |
|                                   | de Cancelar Instalar 🔅 <u>Comece a usar API de admin</u> të                                                                                                    |
|                                   | Edição de encomendas Realize consultas de demonstração<br>com a adiceão distancial da administração<br>adiceão distancial da administração<br>adiceão distancial da administração<br>administração administração<br>administração administração<br>administração<br>administra da administração<br>administração<br>administra<br>administra<br>administra |
|                                   | read_order_edits                                                                                                    |
|                                   | Encomendas  Inclui informações de identificação pessoal                                                                                                    |

Por fim, irá aparecer o Token de acesso da API de Admin- a 3ª credencial a inserir no próximo passo.

| 🛐 Example Easypay 💌                                    |             | Q Pesquisar                                                                                                    |                                                                                                    |
|--------------------------------------------------------|-------------|----------------------------------------------------------------------------------------------------|----------------------------------------------------------------------------------------------------|
| <ul> <li>Página inicial</li> <li>Encomendas</li> </ul> | 150         | Programação de aplicações > easypay_app instalada                                                                                                    | Desinstalar aplicação                                                                                                    |
| Produtos     Clientes     III Análise de dados         |             | Visão geral Configuração Credenciais API Definições de aplicação                                                                                          |                                                                                                    |
| Marketing     Descontos     Aplicações                 |             | Credenciais API                                                                                                    |                                                                                                    |
| Canais de vendas                                       | °.<br>⊗ 14° | Token de acesso da API de Admin Noxo<br>Utilize o token de acesso para solicitar dados da A <u>PI de Admin</u> t <sup>2</sup> .                           | Mantenha os seus tokens de acesso em<br>segurança. Partilhe-os apenas com<br>programadores em quem confía para<br>aceder aor seur devido em cenuranos |
|                                                        |             | Para proteger os seus dados, apenas poderá revelar o token da API de Admin<br>uma vez. Copie e guarde o token de acesso da API de Admin num local seguro. | Autenticar com tokens de                                                                                                    |
|                                                        |             | Revelar o token uma ve.<br>Criado em 1/03/2022 às 15:26 (UTC)                                                                                             | Image: Comece a usar API de Admin t <sup>a</sup> Image: Comece a usar a API da frente de Loja t <sup>a</sup>                                          |
|                                                        |             | Chave de API e chave secreta                                                                                                    | Use o seu segredo de cliente para <u>verificar</u><br>webbooks recebidos (2,                                                                          |
|                                                        |             | Chave de API 5c94d5590e3901974ab2f2037b0ecd04                                                                                                    |                                                                                                    |
|                                                        |             | Chave secreta da API                                                                                                    |                                                                                                    |
| :: • • • • • • • • • • • • • • • • • •                 |             | Criado em 1/03/2022 às 15:26 UTC<br>Aplicação instalada X                                                                                                 |                                                                                                    |

Credenciais Shopify

Neste passo, terá de introduzir as suas credenciais da App Privada Shopify (chave de API e password) na página Definição .

Pode encontrar estas informações na página de backoffice da sua Loja em Aplicações > Desenvolver aplicação > selecionar a aplicação criada anteriormente.

Se precisar de ajuda para obter estas credenciais, veja o passo anterior.

| сазурау дазнвоа                                                                                                    | RD ENCOMENDAS       | DEFINIÇÕES        | CONFIGURAR |                                                                                                    |                                       | • |
|----------------------------------------------------------------------------------------------------|---------------------|-------------------|------------|----------------------------------------------------------------------------------------------------|---------------------------------------|---|
| Definições<br>Edite as configurações                                                                                                    |                     |                   |            |                                                                                                    |                                       |   |
| <b>Example Series Contractions Dominio</b> Instra o dominio Shopify da sua loja <b>Chave da API</b> Identificado na página de configuração da sua app privada | myshopify.com       |                   | Gentr      | CRASYPAY<br>ID da Conta<br>Instin o 1D da conta easypay encontrado em<br>easypay.pt<br>Chave da API<br>Instin a chave API da easypay que encontra em<br>easypay.pt |                                       |   |
|                                                                                                    | Atualizar as Config | urações do Shopif | Ŷ          |                                                                                                    | Atualizar as Configurações da easypay |   |

Credenciais easypay

Aqui, terá de inserir as suas credenciais da easypay (ID da conta e chave da API) na página Configurações.

Pode encontrar estas informações no <u>Backoffice</u> da easypay em Web Services > Plugin > Shopify.

Para criar a chave terá de clicar em **+Nova.** 

As chaves criadas terão de ser inseridas no BackOffice do módulo.

| easypay                                                     |  |
|-------------------------------------------------------------|--|
| ID da Conta                                                 |  |
| ínsira o ID da conta easypay encontrado em<br>easypay.pt    |  |
| Chave da API                                                |  |
| Insira a chave API da easypay que encontra em<br>easypay.pt |  |

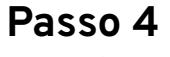

Meios de Pag

Posteriormente, terá de escolher pelo menos um método de pagamento que tenha ativo com easypay na Página <u>Configurações</u>.

| Métodos de Pagamento<br>Dias de Expiração<br>Número de dias para a validação do pagamento | Dias de Expiração<br>7         |
|-------------------------------------------------------------------------------------------|--------------------------------|
| Multibanco<br>Multibanco                                                                  | Activo                         |
| <b>MBWay</b><br>MBWay                                                                     | Activo                         |
|                                                                                           | Atualizar Métodos de Pagamento |

Adicione a forma de pagamento easypay no Shopify

No Shopify, terá de criar uma forma de pagamento manual chamada easypay.

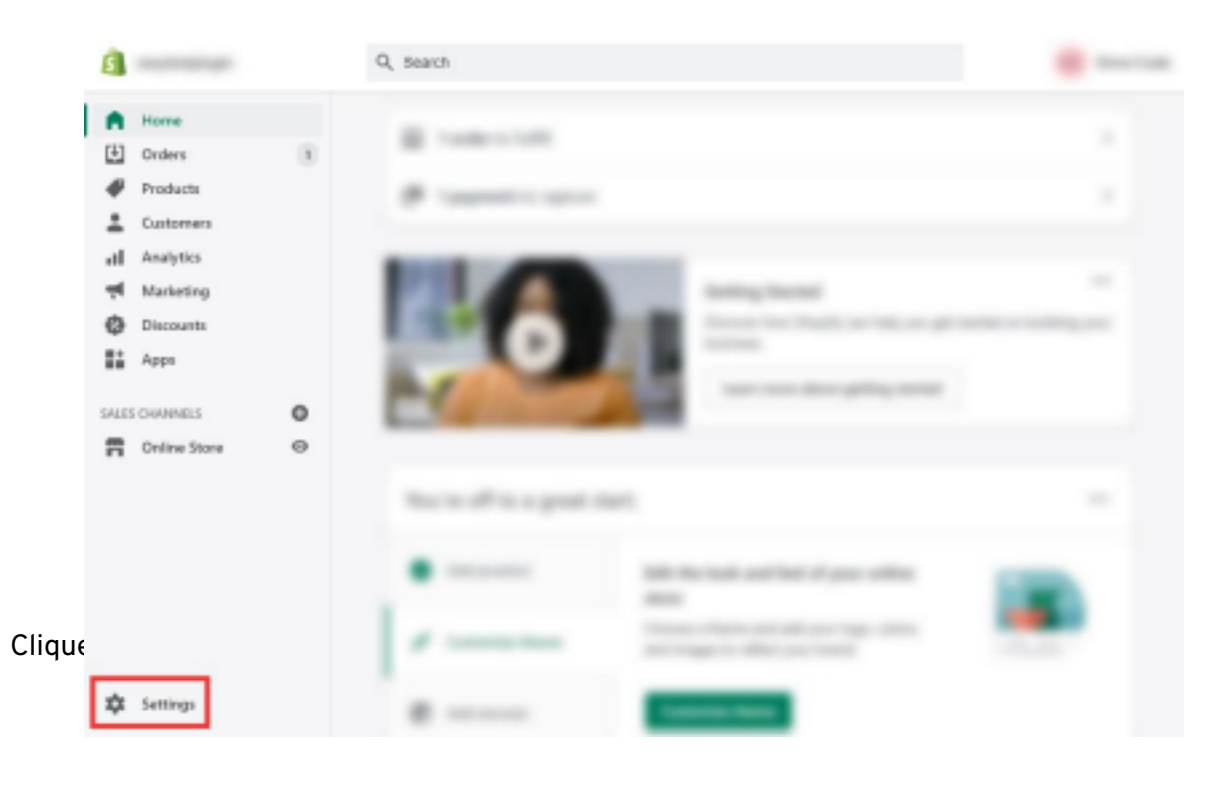

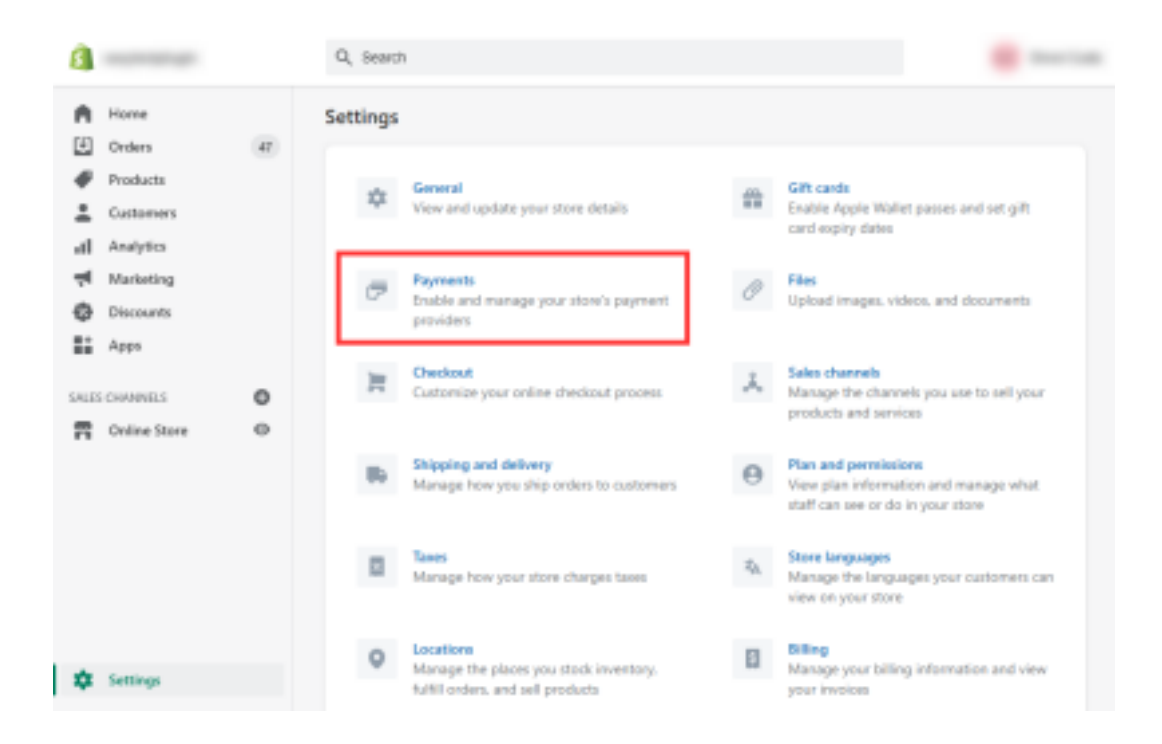

Agora faça scroll até "Manual payment methods" e selecione a opção "Create custom

| <u>s</u>                                                      |        | Q, Search                                                                                                    |                                                                                                    |                                                                                                    |
|---------------------------------------------------------------|--------|----------------------------------------------------------------------------------------------------|----------------------------------------------------------------------------------------------------|----------------------------------------------------------------------------------------------------|
| Horne Grders Froducts Customers Analytics Marketing Discounts | a      |                                                                                                    | External payment methods that can b<br>party provider or Shopity Payments.<br>Manual payment methods<br>Payments that are processed outside,<br>makes a manual payment, you need to                                                         | e used in addition to either a third-<br>Choose alternative payment<br>your online store. When a customer<br>p approve their order before |
| Apps ALES CHANNELS Coline Store                               | 0<br>0 |                                                                                                    | fulfiling.                                                                                                    | Manual payment methods *                                                                                                    |
|                                                               |        | Payment capture<br>After a customer's payment method<br>is authorized, it needs to be<br>captured so that the safe can be<br>processed. Choose between<br>automatic and manual capture 12. | <ul> <li>Automatically capture payment<br/>The customer's payment metho<br/>automatically.</li> <li>Manually capture payment for<br/>The customer's payment metho<br/>order. You'll need to manually c<br/>authorization period.</li> </ul> | Bank Deproit<br>Money Order<br>Cash on Delivery (COD)<br>easypay                                                                          |
| A Settions                                                    |        |                                                                                                    |                                                                                                    |                                                                                                    |

#### payment method".

#### Por fim, insira o seguinte texto no formulário:

| <u>6</u> | Q, Search                            |                                | -      |
|----------|--------------------------------------|--------------------------------|--------|
| A Hor    | Set up manual payment                | method × raddition to either a | third- |
| Prod     | Ins 41<br>Custom payment method name | ose alternative page           | ment   |
| 🛓 Cust   | easypay                              |                                |        |

**Nota:** o nome do método de pagamento personalizado **TEM** de conter a palavra easypay (verifique a próxima página).

Bom Exemplo: "easypay: Referencias MB, MBWay, Cartões Visa & Mastercard"; "easypay"

Mau Exemplo: "Referências MB, MBWay, Cartões Visa & Mastercard"

**Detalhes adicionais:** pode copiar e colar, ou pode alterar este campo:

"Pague através da Referência Multibanco, Cartão Visa & Mastercard ou MBWay de forma simples e segura. O meio de pagamento é selecionado no passo seguinte."

Instruções de pagamento: pode copiar e colar, ou pode alterar este campo.

Clique em "**pay with easypay**" e selecione o meio de pagamento pretendido.

## Passo 6

Defina o código personalizado na Shopify

Aqui, precisa de copiar o seguinte código (atenção que não podem existir espaços, nem no início, nem no fim do código):

Por fim, vá à página das Definições do Shopify:

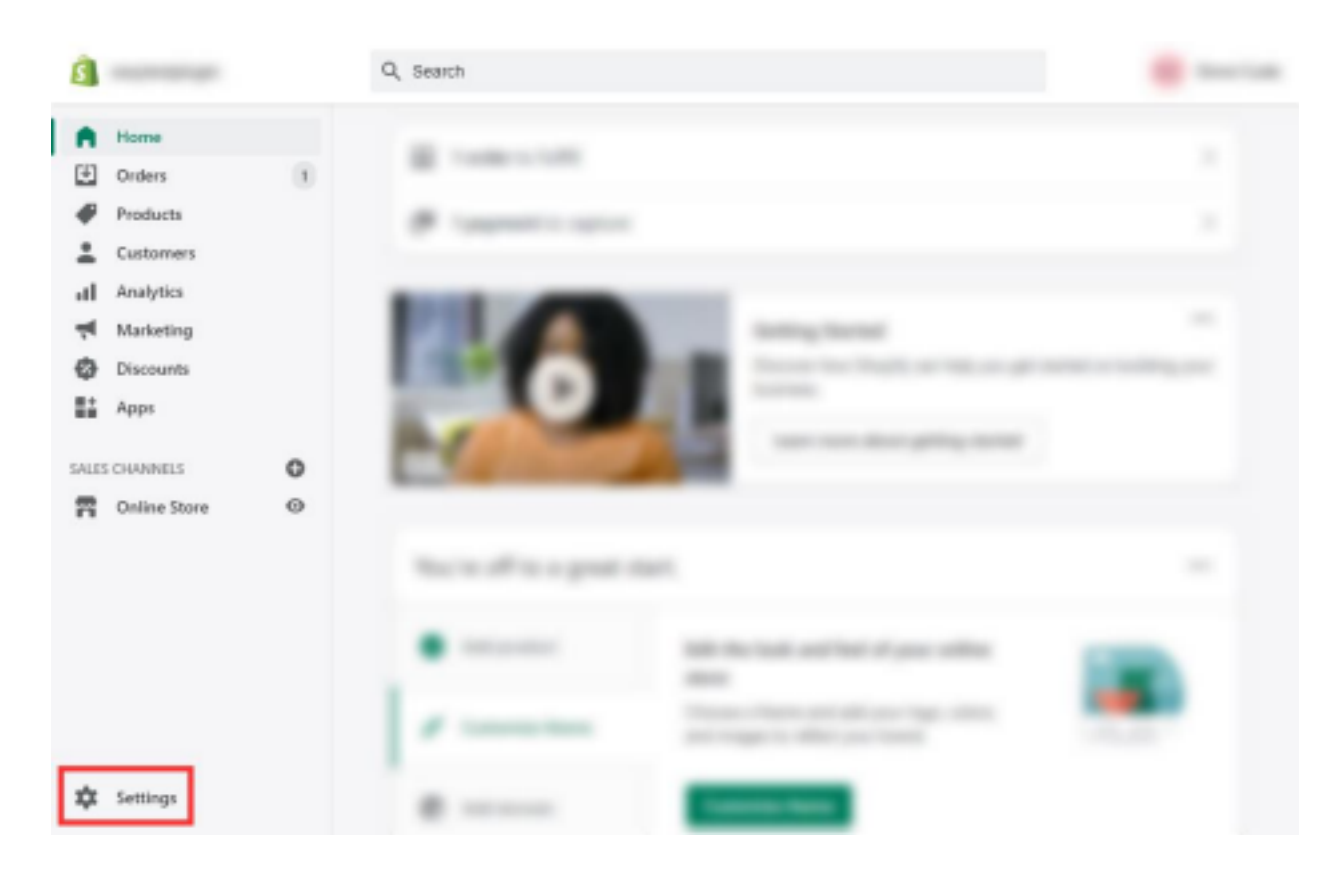

Clique em Checkout ou Finalizar Compra:

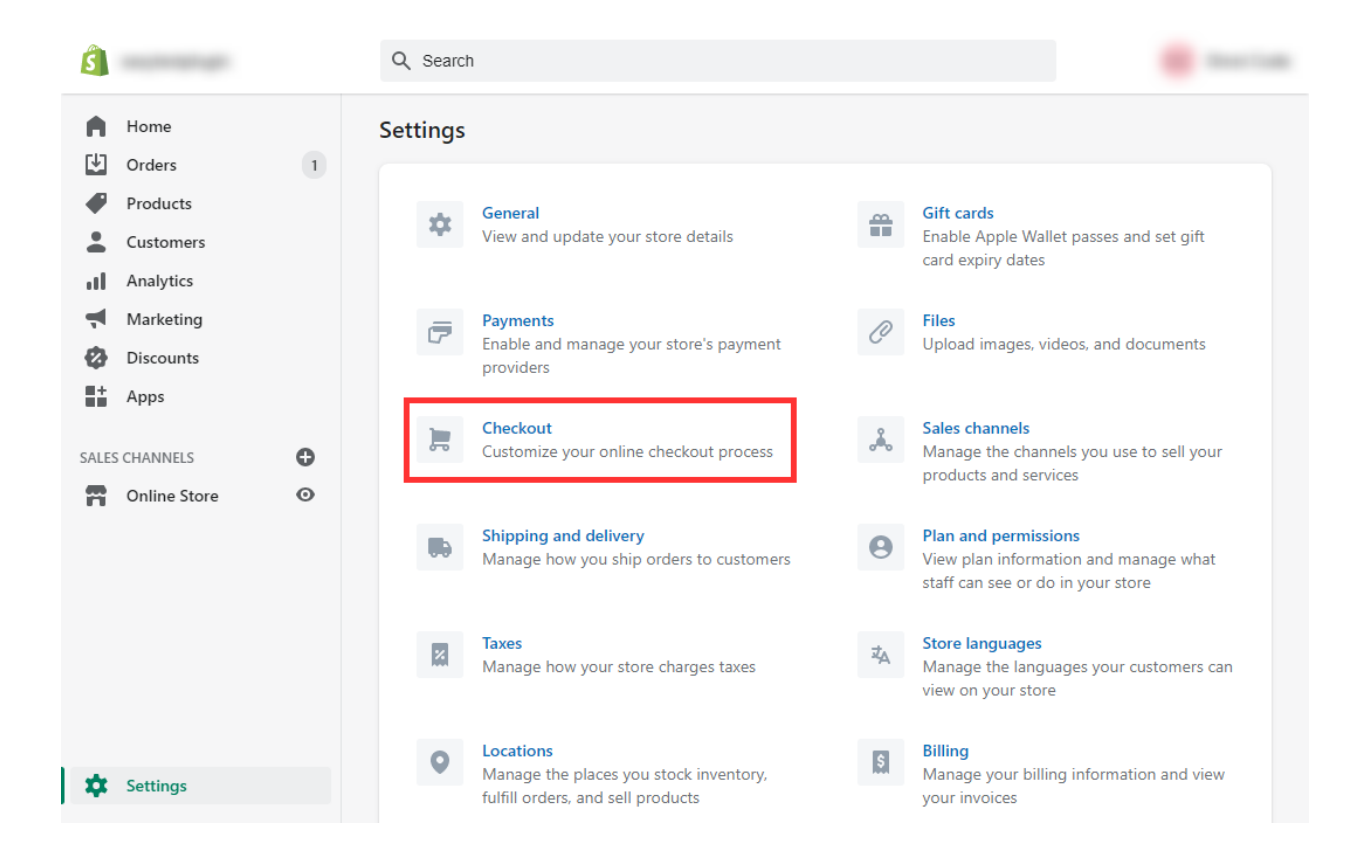

| Ś                                                                                                    |                                                                               | Q Search                                                                                        |                                                                                                    |
|----------------------------------------------------------------------------------------------------|-------------------------------------------------------------------------------|-------------------------------------------------------------------------------------------------|----------------------------------------------------------------------------------------------------|
| <ul> <li>Ho</li> <li>Ora</li> <li>Pro</li> <li>Cu</li> <li>An</li> <li>Ma</li> <li>Dis</li> <li>Ap</li> </ul> | ome<br>ders 1<br>oducts<br>istomers<br>halytics<br>arketing<br>scounts<br>ops |                                                                                                 | After an order has been fulfilled and paid         ✓       Automatically archive the order         Fulfilled orders will be automatically removed from the open orders list.         Additional scripts |
| SALES CHA                                                                                                    | ANNELS 🔂                                                                      |                                                                                                 | checkoud Learn more at the shoping help center E .                                                                                                    |
| <b>m</b> On                                                                                                   | nline Store 🧿                                                                 | Email marketing<br>Let customers sign up for marketing<br>emails at checkout.                   | Show a sign-up option at checkout  Preselect the sign-up option                                                                                                    |
| 🗱 Set                                                                                                    | ttings                                                                        | Abandoned checkouts<br>Send an email to customers who left<br>products in their cart but didn't | Automatically send abandoned checkout emails                                                                                                    |

Por fim, e uma vez que já tem as configurações feitas, deverá realizar um teste com cada meio de pagamento, por forma a verificar que está tudo funcional.